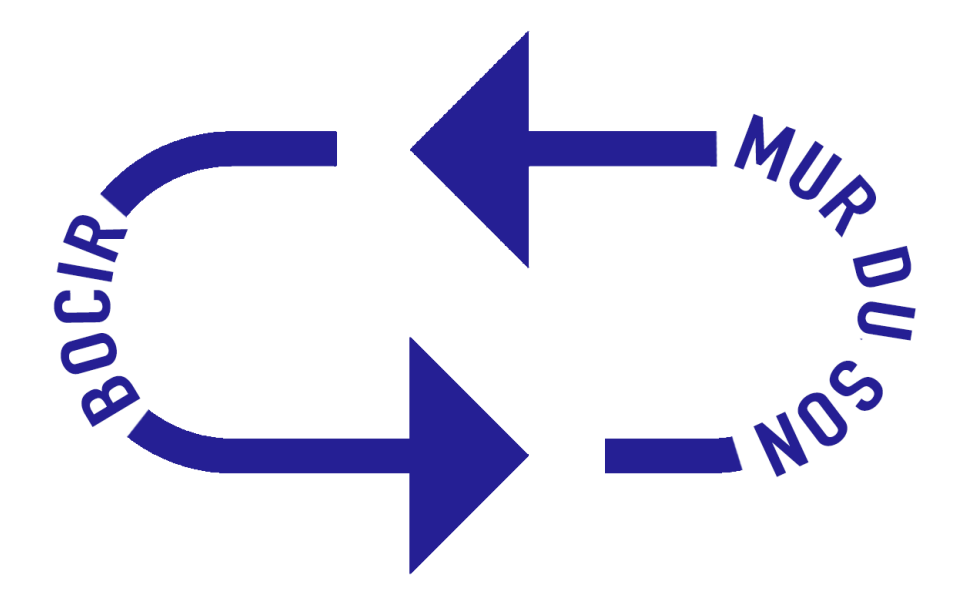

# Synchronisation entre le BOCIR et le Mur du Son

**Guide d'utilisation** 

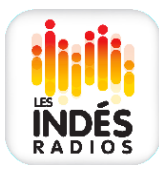

# **Présentation**

Le BOCIR (Back Office Centralisé des Indés Radios) vise à centraliser au sein d'une même interface l'ensemble des informations concernant vos radios et webradios, pour permettre d'alimenter vos terminaux, agrégateurs et plateformes connectées diverses.

Il offre déjà la possibilité d'administrer les sites mutualisés, mais également de fournir vos applications et d'enrichir vos skills ALEXA et Google Home en contenus (programmation, articles, podcasts, titres diffusés), de faciliter l'intégrations des nouvelles radios et webradios dans le classement ACPM.

△ Cette documentation est importante car en plus d'avoir pour objectif de vous servir de support pour rendre visible une nouvelle webradio et/ou mettre à jour des données liées à une radio (logos, flux, fréquences, descriptions, etc.) disponibles sur l'application «Les Indés Radios» et vos propres sites, elle permet d'effectuer notamment des réglages essentiels à l'ensemble de vos supports comme l'affichage de vos métadonnées.

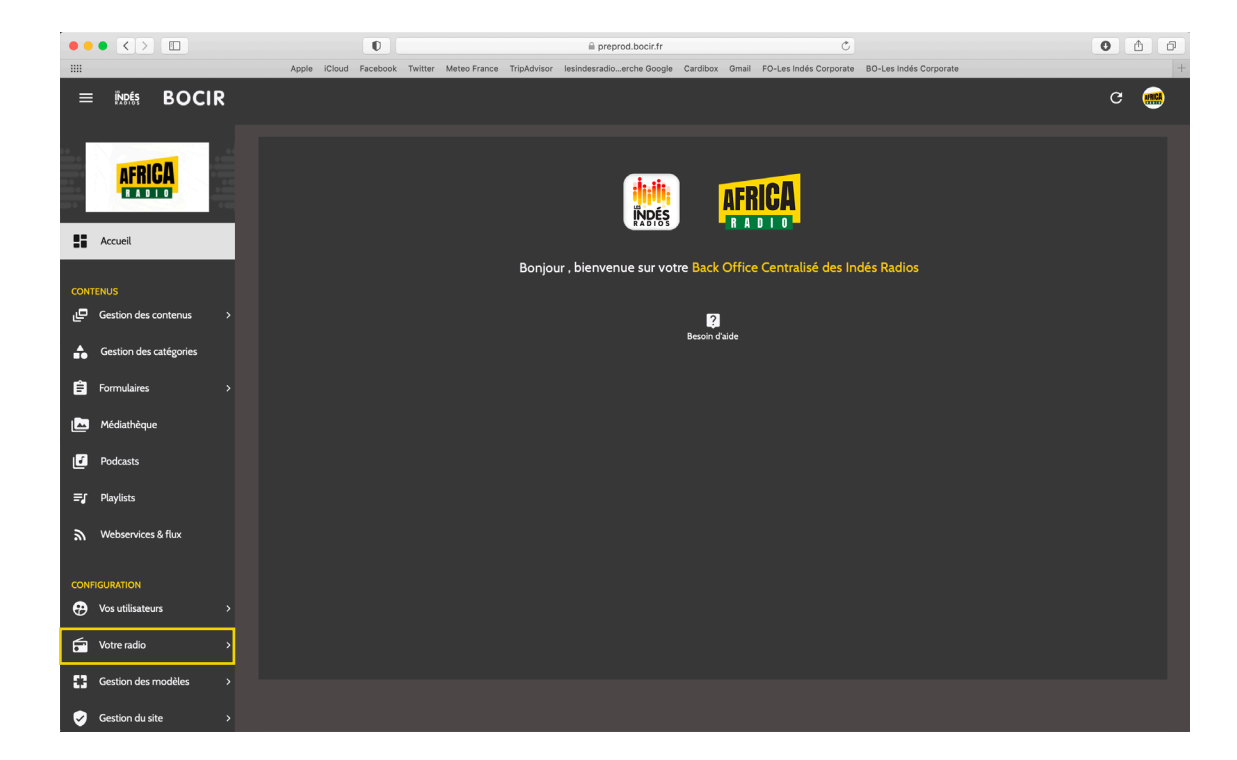

Pour cela, il vous faudra vous rendre dans le menu **Configuration** > **Votre radio** ou **Gestion des radios** (si vous gérez plusieurs radios).

Ici, trois sous-menus vous permettront de saisir l'ensemble des informations concernées par la synchronisation : **Fréquences, Flux radios** et **Flux webradios**.

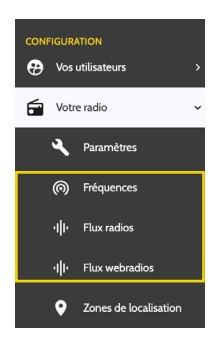

Ci-dessous, vous trouverez les procédures permettant les actions suivantes :

- Mise à jour d'une radio
- Création d'une webradio
- Mise à jour d'une webradio
- Création ou modification d'une fréquence
- Création d'un décrochage

### Mise à jour d'une radio

### 1-Propriétés

Dans **Configuration > Votre radio** (ou **Gestion des radios**) > **Flux radios** > Radio à mettre à jour > onglet **Propriétés** :

| • • •                |                        | 11 miles | 0                                                           | 🗎 preprod.bocir.fr                           | ¢                                        | 0 👌          |                                   |
|----------------------|------------------------|----------|-------------------------------------------------------------|----------------------------------------------|------------------------------------------|--------------|-----------------------------------|
|                      |                        | Apple    | iCloud Facebook Twitter Meteo France T                      | ipAdvisor lesindesradioerche Google Cardibox | Gmail FO-Les Indés Corporate BO-Les Indé | és Corporate | +                                 |
|                      | Accueil                |          | PROPRIÉTÉS                                                  |                                              |                                          |              |                                   |
| CONTER               | NUS                    |          | Décrochage ?                                                |                                              |                                          |              |                                   |
| ، في                 | Gestion des contenus   |          |                                                             |                                              |                                          |              |                                   |
| •                    | Gestion des catégories |          | AFRICA RADIO                                                |                                              |                                          |              | — Nom de la radio                 |
| Ê                    | Formulaires            |          | ID Mur du Son                                               |                                              |                                          |              |                                   |
|                      | Médiathèque            |          | 9999999999999999                                            |                                              |                                          |              | Url de flux HD (format            |
|                      | Podcasts               |          | Url de flux HD *<br>https://african1paris.ice.informaniak.c | h/africa.mp3                                 |                                          |              | / HTTPS uniquement <sup>1</sup> ) |
|                      | Playlists              |          |                                                             |                                              |                                          |              |                                   |
| <i>س</i>             | Webservices & flux     |          | Url de flux BD<br>https://african1paris.ice.infomaniak.c    | h/africa .mp3                                |                                          |              | Url de flux BD.                   |
| CONFIG               | GURATION               |          | Url de flux HLS                                             |                                              |                                          |              |                                   |
| •                    | Vos utilisateurs       | >        |                                                             |                                              |                                          |              | pas, saisissez a nou-             |
| ÷ ۱                  | Votre radio            |          | Logo (512x512 avec marges) *                                |                                              |                                          |              | veau l'URL de flux HD             |
|                      | Costion des modèles    |          |                                                             |                                              |                                          |              |                                   |
|                      | destion des modeles    |          | AFRICA                                                      |                                              |                                          |              | Url de flux HLS (facul-           |
| <ul> <li></li> </ul> | Gestion du site        |          | RADIO                                                       |                                              |                                          |              | tatif)                            |
|                      |                        |          |                                                             |                                              |                                          |              | , and ,                           |
|                      |                        |          |                                                             |                                              |                                          |              |                                   |
|                      |                        |          | Enregistrer                                                 |                                              |                                          |              |                                   |
|                      |                        |          |                                                             |                                              |                                          |              |                                   |
|                      |                        |          |                                                             |                                              |                                          |              |                                   |
|                      |                        |          |                                                             |                                              |                                          |              |                                   |
|                      |                        | Logo     | do la radio au forr                                         | oat                                          |                                          |              |                                   |

Logo de la radio au tormat 512x512 px (visible sur votre site et votre application)

1 - La conversion des urls de flux en HTTPS est obligatoire, aussi bien pour l'application «Les Indés Radios», pour Radioplayer que pour vos sites et applications mobiles.

En cas de non-respect de cette norme, Google et Apple sont en droit de déréférencer les applis du store et de rendre les sites inaccessibles sur certains navigateurs internet.

### 2-Données Mur du Son

Dans **Configuration** > **Votre radio** (ou **Gestion des radios**) > **Flux radios** > Radio à mettre à jour > onglet **Données Mur du Son** :

### **Bloc Propriétés générales**

Code couleur. Il s'agit de la couleur qui sera utilisée pour habiller le player et la fiche de votre radio sur l'application «Les Indés Radios» (généralement, celui-ci reprend la couleur majeure/dominante de votre logo)

|                           | 0                                                                                            | ⊜ preprod.bocir.fr 🔿                                                                                                    | • •                                                          |                            |
|---------------------------|----------------------------------------------------------------------------------------------|----------------------------------------------------------------------------------------------------|--------------------------------------------------------------|----------------------------|
|                           | Apple iCloud Facebook Twitter Meteo Fr                                                       | ance TripAdvisor lesindesradioerche Google Cardibox Gmail FO-Les Indés Corporate                                                               | BO-Les Indés Corporate +                                     |                            |
| Accueil                   | PROPRIÉTÉS DONNÉES MUR                                                                       | DU SON DONNÉES RADIOPLAYER                                                                                                    |                                                              |                            |
|                           | ACTIVATION                                                                                   |                                                                                                    |                                                              |                            |
| CONTENUS                  | Lorque vous activez la synchronisation, toute cr                                             | ation / modification d'un flux radio ou webradio sur BOCIR sera répercutée dans les 15 minutes                                                 | sur le Mur du Son                                            |                            |
| ے Gestion des contenus کے | Activer la synchro                                                                           |                                                                                                    |                                                              |                            |
| Gestion des catégories    |                                                                                              |                                                                                                    |                                                              |                            |
| 🚊 Formulaires >           | PROPRIETES GENERALES                                                                         |                                                                                                    |                                                              |                            |
| 1 De Médical Surce        | #fedb2f                                                                                      |                                                                                                    |                                                              |                            |
| Mediatrieque              | Ce code couleur sera utilisé pour habiller le player et                                      | a fiche de votre radio                                                                                                    |                                                              |                            |
| Podcasts                  | Slogan *                                                                                     |                                                                                                    |                                                              | Classes de la sadie        |
| <b>≡</b> ∫ Playlists      | La radio Africaine                                                                           |                                                                                                    |                                                              | – Siogan de la radio       |
| Webservices & flux        | Balise title SEO : titre de l'onglet de la page *                                            |                                                                                                    |                                                              |                            |
|                           | Ecouter AFRICA RADIO, La radio Afric                                                         | aine sur le site de Indés Radios                                                                                                    |                                                              | — Balise titre SEO.        |
| CONFIGURATION             | Description *                                                                                |                                                                                                    |                                                              | Il s'agit du titre qui est |
| Vos utilisateurs >        | ← → Paragraphe ∨ 9pt                                                                         | ∽‡≣∽ B I ⊻ ÷ " Ⅰ ≡ ≡ ≡ ≡                                                                                                    |                                                              | affiché dans la barre      |
| 🛱 Votre radio >           | AFRICA RADIO est une radio pan-africaine ba                                                  | sée en France et en Côte d'Ivoire. Ses programmes sont composés principalement de rendez-vo                                                    | us d'information ( 17 bulletins chaque jour), de culture, de | de titre du naviaateur     |
|                           | divertissement et d'une programmation musici<br>Les principales émissions sont : La Grande M | ie 100% atricaine produits en Afrique et en France.<br>tinale, Ambiance Africa, Le Journal des Auditeurs, le Grand RDV, les Théories de Darwin |                                                              | ou dans l'onglet de        |
| Gestion des modèles >     | AFRICA RADIO est un trait d'union entre tous                                                 | les africains dans le monde, sur le Continent et pour ses diasporas. Elle offre aussi une très grand                                           | de variété musicale à travers son antenne principale et ses  |                            |
| Gestion du site >         | AFRICA Couné Décelé                                                                          |                                                                                                    | 142 MOTS                                                     | application «Les In-       |
|                           |                                                                                              |                                                                                                    |                                                              | dés Radios» lorsque        |
|                           | Code PI                                                                                      |                                                                                                    |                                                              | votre radio y est jouée    |
|                           |                                                                                              |                                                                                                    |                                                              |                            |
|                           | Codes DAB                                                                                    |                                                                                                    |                                                              | Texte descriptif de        |
|                           | 1001.100                                                                                     |                                                                                                    |                                                              | vetre radio                |
|                           | Export aggrégateurs —                                                                        |                                                                                                    |                                                              | Volle Tudio                |
|                           | À cocher pour que les contenus soient référencés su                                          | r Tuneln, Orange Radio, RadioLine                                                                                                    |                                                              |                            |
|                           | Active sur Xbox                                                                              |                                                                                                    |                                                              | Code Pl de votre radio     |
|                           |                                                                                              |                                                                                                    |                                                              |                            |
|                           | Passer les flux metadata en UTF                                                              | -8                                                                                                    |                                                              | Code DAB de votre          |
|                           |                                                                                              |                                                                                                    |                                                              | radio                      |
|                           |                                                                                              |                                                                                                    |                                                              |                            |
| Cochez ce                 | effe case si vous                                                                            |                                                                                                    |                                                              |                            |
| souhaitez                 | que votre radio                                                                              |                                                                                                    | Export aggrégateurs.                                         |                            |
| soit visible              | e sur l'applica-                                                                             |                                                                                                    | En cochant cette case                                        |                            |
| tion «Les I               | ndés Radios»                                                                                 | Passez les flux metadata en                                                                                                    | vos contenus seront                                          |                            |
| sur Xhox                  |                                                                                              | UTF-8 pour éviter les carat-                                                                                                    | rofóroncós sur los                                           |                            |
| 301 7007                  |                                                                                              | cères spéciaux.                                                                                                    |                                                              |                            |
|                           |                                                                                              | Exemple · Sti#a / Englis /                                                                                                    | aggregateurs                                                 |                            |
|                           |                                                                                              | hman / New @ork                                                                                                    |                                                              |                            |

### **Bloc Genres, Thèmes, Ambiances**

| ••• < > 🗉 | 0 =                       |                                  | preprod.bocir.fr       |                  | Ċ                      |                        | 0 | ₫ | Ø |
|-----------|---------------------------|----------------------------------|------------------------|------------------|------------------------|------------------------|---|---|---|
| iiii Ap   | ple iCloud Facebook Twitt | ter Meteo France TripAdvisor les | sindesradioerche Googl | e Cardibox Gmail | FO-Les Indés Corporate | BO-Les Indés Corporate |   | 1 | + |
|           | GENRES                    |                                  | THÈMES                 |                  | A                      | MBIANCES               |   |   |   |
|           | Genre primaire *<br>WORLD |                                  | Thèmes                 |                  | ÷ '                    | Ambiances *            |   | - |   |
|           | Genres secondaires        |                                  |                        |                  | -                      |                        |   |   |   |
|           |                           |                                  | _                      |                  |                        |                        |   |   |   |
|           |                           |                                  |                        |                  |                        |                        |   |   |   |
|           |                           |                                  |                        |                  |                        |                        |   |   |   |

Plusieurs options possibles dans ces listes déroulantes

### Bloc Flux metadatas/vidéos

Il s'agit ici de paramétrer le flux de métadonnées (titre/artiste) des titres diffusés sur la webradio créée.

Pour renseigner ce bloc, deux manières de procéder :

- Si vous possedez une URL de flux métadatas renseignez-là
- Si vous ne disposez pas d'URL, utilisez les IDs générés automatiquement et mis à votre disposition (dans le cas de la capture d'écran ci-dessous les IDs sont : africa\_n-1 et QirVIJX), puis reportez-vous à la documentation disponible en cliquant sur « <u>cette documentation</u> »

|           |                                      | Û                          |                                |                         |                       | preprod.bocir          |             |         | Ċ                      |                        | 0 | ₫ | Ø |
|-----------|--------------------------------------|----------------------------|--------------------------------|-------------------------|-----------------------|------------------------|-------------|---------|------------------------|------------------------|---|---|---|
| <br>Apple | iCloud Face                          | ebook                      | Twitter                        | Meteo France            | TripAdvisor           | lesindesradioerche Go  | gle Cardibo | c Gmail | FO-Les Indés Corporate | BO-Les Indés Corporate |   |   | + |
| 1         | FLUX META<br>Si vous disp            | <b>DAT</b>                 | AS/VIE<br>de votr              | ÉOS<br>e propre url c   | le metadati           | as, veuillez renseigne | le champ o  | i-desso | us :                   |                        |   |   |   |
|           | URL Metada                           | atas                       |                                |                         |                       |                        |             |         |                        |                        |   |   |   |
|           | Sinon, utilis<br>• radio<br>• sj_rad | sez ce<br>_id: a<br>dio_id | s IDs et<br>frica_n<br>: QirVI | reportez vou<br>-1<br>X | is à <u>cette d</u> e | ocumentation           |             |         |                        |                        |   |   |   |
|           | Flux live vid                        | éo/we                      | ebcam                          |                         |                       |                        |             |         |                        |                        |   |   |   |
|           |                                      | _                          | _                              |                         |                       |                        |             | _       |                        |                        | _ | _ |   |

 Si vous renseignez directement une URL metadatas, le texte présent ici disparaitra automatiquement

#### **Bloc Streaming différé**

En plus des podcasts, vous pouvez envoyer automatiquement vos flashs info et bulletins météo, qui seront consultables en streaming différé dans la fiche de votre radio.

| ••• <> | 0 🗏 🗎 preprod.bocinfr 🖒                                                                                                    | 0 1 |                                                                                              |
|--------|----------------------------------------------------------------------------------------------------|-----|----------------------------------------------------------------------------------------------|
|        | Apple iCloud Facebook Twitter Meteo France TripAdvisor lesindesradioerche Google Cardibox Gmail FO-Les Indés Corporate BO-Les Indés Corporate                                           | +   |                                                                                              |
|        | STREAMING DIFFÉRÉ                                                                                                    |     |                                                                                              |
|        | ID Metadata (flash info et bulletin météo)<br>africal                                                                                                    |     | - Renseignez votre ID                                                                        |
|        | En plus des podcasts, vous pouvez envoyer automatiquement vos flashs info et bulletins météo ( <u>voir documentation</u> ), qui seront consultables en streaming différé<br>Flash infos |     | Metadata afin de para-<br>métrer l'envoi automa-<br>tique des flashs (voir<br>documentation) |
|        | Bulletin météo                                                                                                    |     |                                                                                              |
|        | Type des flashs                                                                                                    | _   | — Renseignez le format<br>de vos flashs dans ce                                              |
|        |                                                                                                    |     | champ (.mp3, .aac,                                                                           |

.hls...)

#### **Bloc Animateurs**

Il s'agit ici des vignettes Animateurs présentes sur la fiche de la radio sur l'application «Les Indés Radios».

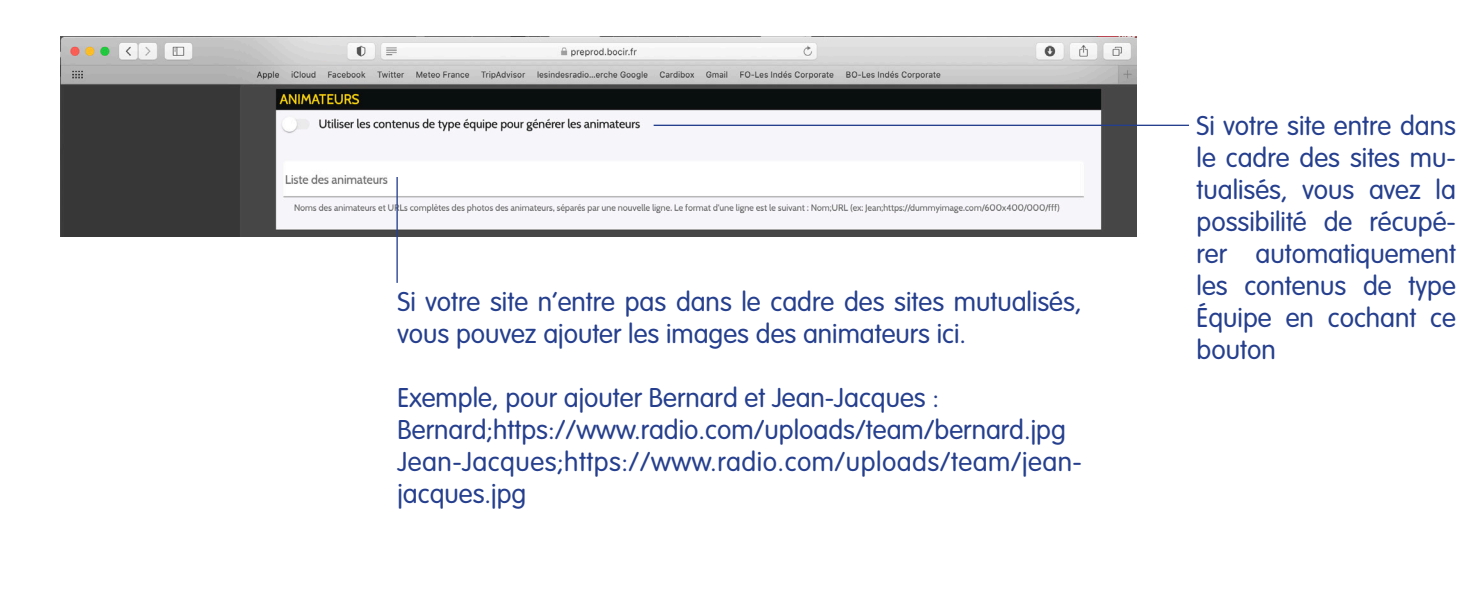

#### **Bloc Podcasts**

Si votre site entre dans le cadre des sites mutualisés, les podcasts seront automatiquement remontés et ce bloc n'apparaitra pas.

Sinon, renseignez l'Url de flux de vos podcasts, en retournant à la ligne à chaque nouveau podcast.

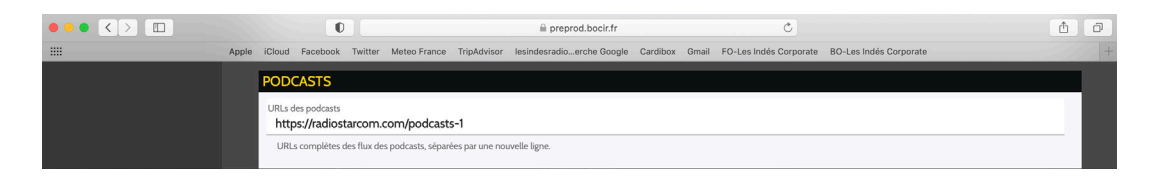

#### **Bloc Activation**

Une fois ces informations saisies, vous pouvez activer la synchronisation en haut de la page. Ainsi, vos données apparaitront sur l'application «Les Indés Radios». Vous pourrez à tout moment faire des modifications en toute autonomie.

| • •       | • < > 🗉                    |       | 0                                                               |                                 | 🗎 preprod.bocir.fr               |                 | Ċ                             |                             | ۵ | Ø |
|-----------|----------------------------|-------|-----------------------------------------------------------------|---------------------------------|----------------------------------|-----------------|-------------------------------|-----------------------------|---|---|
|           |                            | Apple | e iCloud Facebook Twitter                                       | Meteo France TripAdvisor        | lesindesradioerche Google        | Cardibox Gm     | ail FO-Les Indés Corporate    | BO-Les Indés Corporate      |   | + |
|           | Accueil                    |       | PROPRIÉTÉS                                                      | DONNÉES MUR DU SON              | DONNÉES RADIOPLA                 | YER             |                               |                             |   |   |
| CONT<br>M | ENUS<br>Webservices & flux |       | ACTIVATION<br>Lorque vous activez la synch<br>Activer la synche | ronisation, toute création / mo | odification d'un flux radio ou w | ebradio sur BOC | IR sera répercutée dans les 1 | 5 minutes sur le Mur du Son |   | J |
|           |                            |       | -                                                               |                                 |                                  |                 |                               |                             |   |   |

# Création d'une webradio

### Dans Configuration > Votre radio (ou Gestion des radios) > Flux webradios.

Dans ce sous-menu, vous aurez accès à la liste de vos webradios.

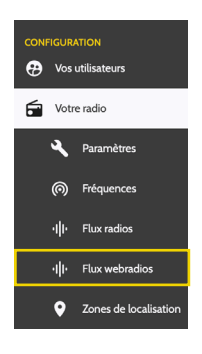

### Cliquez sur le bouton Créer.

|                        | 0 =                                              | preprod.bocir.fr                                                        | Ċ                                             | 0 1 0              |
|------------------------|--------------------------------------------------|-------------------------------------------------------------------------|-----------------------------------------------|--------------------|
|                        | Apple iCloud Facebook Twitter Meteo France TripA | dvisor lesindesradioerche Google Cardibox Gmail                         | FO-Les Indés Corporate BO-Les Indés Corporate | +                  |
| ≡ ingés BOCIR          |                                                  |                                                                         |                                               | C IIIC             |
| AFRICA                 | Flux webradios : Liste des flux définis          | S                                                                       |                                               | 2<br>Besoin d'aide |
| R A D I O              |                                                  |                                                                         |                                               | Créer              |
| CONTENUS               | AFRICA CLUB                                      | e.infomaniak.ch/webradio5-128.mp3<br>ze.infomaniak.ch/webradio5-128.mp3 |                                               | 1                  |
| Gestion des catégories | Lien HLS : Aucun                                 |                                                                         |                                               |                    |

### Vous pouvez alors renseigner les différents champs :

|                                                                   | 0                                        | i preprod.bocir.fr                                        | Ċ                                            | 0 1                   |                                                                          |
|-------------------------------------------------------------------|------------------------------------------|-----------------------------------------------------------|----------------------------------------------|-----------------------|--------------------------------------------------------------------------|
|                                                                   | Apple iCloud Facebook Twitter Meteo Fran | ce TripAdvisor lesindesradioerche Google Cardibox Gmail F | O-Les Indés Corporate BO-Les Indés Corporate | +                     |                                                                          |
|                                                                   |                                          |                                                           |                                              | C 📷                   |                                                                          |
|                                                                   | Flux webradios : Ajout d'un flu          | x radio                                                   |                                              | <b>R</b> esoin d'aide | Nom de la webradio<br>(visible sur votre site et<br>– votre application) |
| CONTENUS<br>같은 Gestion des contenus ><br>A Gestion des catégories | Url de flux HD *                         |                                                           |                                              |                       | – Url de flux Haute Dé-<br>finition (format HTTPS<br>uniquement)         |
| 🚊 Formulaires >                                                   |                                          |                                                           |                                              |                       |                                                                          |
| Médiathèque                                                       | Url de flux HLS                          |                                                           |                                              |                       | - Url de flux BD.                                                        |
| Podcasts                                                          | Logo (512x512 avec marges) *             |                                                           |                                              |                       | Si vous n'en disposez<br>pas saisissez à nou-                            |
| <b>≡</b> ∫ Playlists                                              |                                          | Déposez l'image à uploader, ou cliquez pour               | la sélectionner.                             |                       | veau l'URL de flux HD                                                    |
| Webservices & flux                                                |                                          |                                                           |                                              |                       |                                                                          |
| CONFIGURATION                                                     | Enregistrer                              |                                                           |                                              |                       |                                                                          |
| Url de flu                                                        | x HLS (facultatif)                       | <br>Glissez le logo de la<br>(visible sur votre site      | webradio au format<br>et votre application)  | 512x512px             |                                                                          |

Une fois que vous avez remplis les champs, vous pouvez cliquer sur Enregistrer.

Votre nouvelle webradio apparaitra dans la liste des flux webradios. Pour terminer sa création, sélectionnez-la, puis rendez-vous sur l'onglet **Données Mur du son** pour la mettre à jour.

### Mise à jour d'une webradio

Dans **Configuration** > **Votre radio** (ou **Gestion des radios**) > **Flux webradios > Editer** (à droite de la webradio à mettre à jour) > onglet **Données Mur du son :** 

#### Bloc Propriétés générales

Code couleur. Il s'agit de la couleur qui sera utilisée pour habiller le player et la fiche de votre radio sur l'application «Les Indés Radios» (généralement, celui-ci reprend la couleur majeure/ dominante de votre logo)

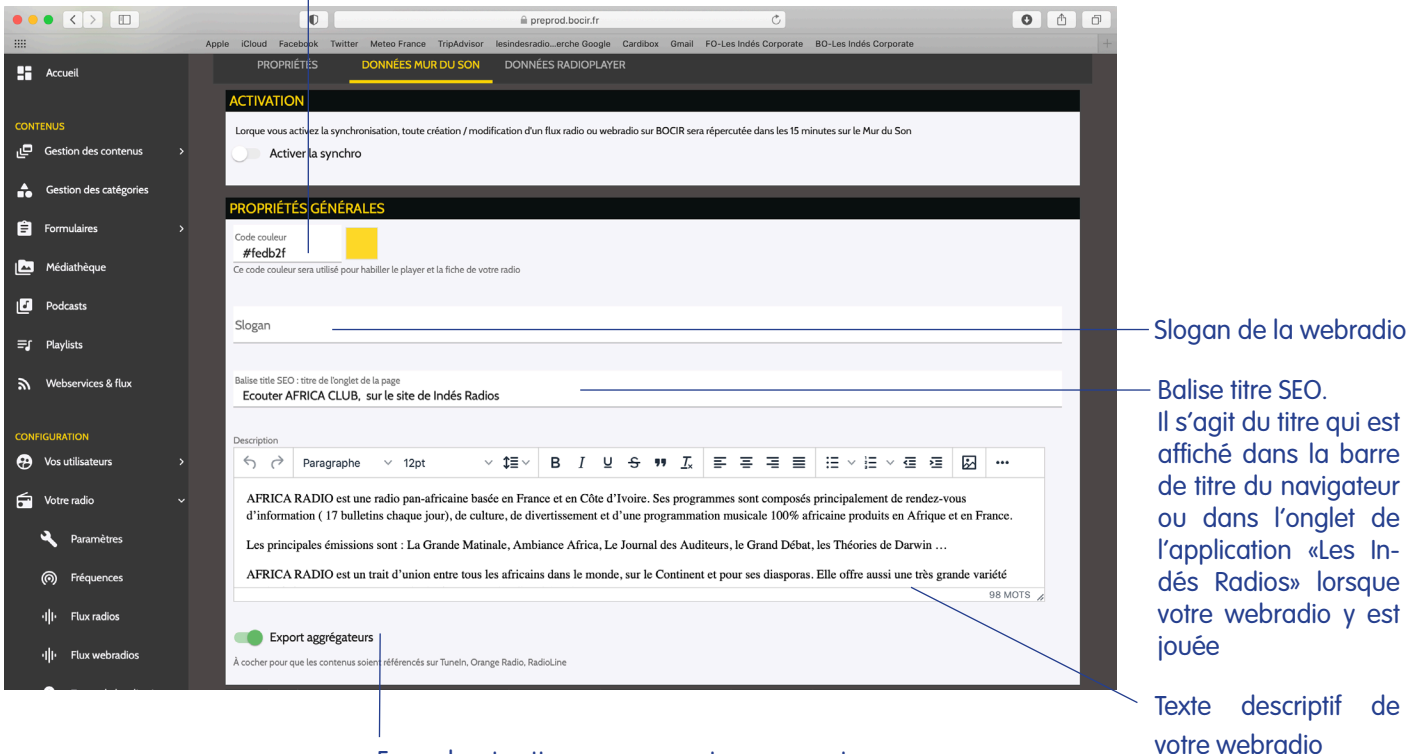

En cochant cette case vos contenus seront reférencés sur les aggrégateurs

### **Bloc Genres, Thèmes, Ambiances**

| • | • < > 🗉             | 0                              |                           |               | 🗎 preprod.bocir.fr             | Ċ                            |                        | 0 | ₫ | Ø |
|---|---------------------|--------------------------------|---------------------------|---------------|--------------------------------|------------------------------|------------------------|---|---|---|
|   |                     | Apple iCloud Facebook          | Twitter Meteo France Trip | Advisor lesin | ndesradioerche Google Cardibox | Gmail FO-Les Indés Corporate | BO-Les Indés Corporate |   |   | + |
|   |                     | GENRES                         |                           |               | THÈMES                         | AN                           | ABIANCES               |   |   |   |
| 8 | Gestion des modèles | Genre primaire<br>CLUB / DANCE |                           | •             | Thèmes                         | ▼ <sup>An</sup>              | VACANCES SOLEIL        |   |   |   |
| 9 | Gestion du site     |                                |                           |               |                                |                              |                        |   |   |   |
|   |                     | Genres secondaires             | WORLD                     | ¥             |                                |                              |                        |   |   |   |
|   |                     |                                |                           |               |                                |                              |                        |   |   |   |

Plusieurs options possibles dans ces listes déroulantes

#### Bloc Flux metadatas/vidéos

Il s'agit ici de paramétrer le flux de métadonnées (titre/artiste) des titres diffusés sur la webradio créée, qui s'afficheront sur votre site, vos applications et seront repris dans vos skills ALEXA et Google Home.

Pour renseigner ce bloc, deux manières de procéder :

- Si vous disposez déjà d'une URL de flux métadatas, renseignez-la

- Si vous ne disposez pas de d'URL, utilisez les IDs générés automatiquement (dans le cas de la capture d'écran ci-dessous les IDs sont : africaclub et EDnhjn2), puis reportez-vous à la documentation disponible en cliquant sur « <u>cette documentation</u> »

|               | O                                                     |                                                  | preprod.b                       | icir.fr      | Ċ                                   |                        | 0 | ₫ | ٥ |                                                    |
|---------------|-------------------------------------------------------|--------------------------------------------------|---------------------------------|--------------|-------------------------------------|------------------------|---|---|---|----------------------------------------------------|
| <br>Apple iCl | loud Facebook                                         | Twitter Meteo France                             | TripAdvisor lesindesradioerch   | Google Card  | rdibox Gmail FO-Les Indés Corporate | BO-Les Indés Corporate |   | 1 | + |                                                    |
| FLU           | JX METADATA                                           | AS/VIDÉOS                                        |                                 |              |                                     |                        |   |   |   |                                                    |
| Si            | vous disposez c                                       | de votre propre url c                            | de metadatas, veuillez rense    | zner le cham | mp ci-dessous :                     |                        |   |   |   |                                                    |
|               | . Metadatas<br>ittp://metadatas                       | s.lesindesradios.fr/m                            | netadatas/indesradios/africad   | ub.xml       |                                     |                        |   |   |   |                                                    |
| Sir           | non, utilisez ces<br>• radio_id: af<br>• sj_radio_id: | s IDs et reportez vou<br>fricaclub<br>I: EDnhJn2 | us à <u>cette documentation</u> | ]            |                                     |                        |   |   |   | -Si vous renseignez di-                            |
| Flu           | ıx live vidéo/wel                                     | :bcam                                            |                                 |              |                                     |                        |   | _ |   | rectement une URL me-<br>tadatas, le texte présent |
|               |                                                       |                                                  |                                 |              |                                     |                        |   |   |   | ici disparaitra automati-<br>quement               |

### **Bloc Activation**

Une fois ces informations saisies, vous pouvez activer la synchronisation en haut de la page. Ainsi, vos données apparaitront sur l'application «Les Indés Radios». Vous pourrez à tout moment faire des modifications en toute autonomie.

| •   |                    |     | O                           |                                 | 🗎 preprod.bocir.fr               |                   | Ċ                             |                             | <b>A D</b> |
|-----|--------------------|-----|-----------------------------|---------------------------------|----------------------------------|-------------------|-------------------------------|-----------------------------|------------|
|     |                    | App | e iCloud Facebook Twitter   | Meteo France TripAdvisor        | lesindesradioerche Google        | Cardibox Gma      | il FO-Les Indés Corporate     | BO-Les Indés Corporate      | +          |
|     | Accueil            |     | PROPRIÉTÉS                  | DONNÉES MUR DU SON              | N DONNÉES RADIOPLA               |                   |                               |                             |            |
|     |                    |     | ACTIVATION                  |                                 |                                  |                   |                               |                             |            |
| CON | TENUS              |     | Lorque vous activez la sync | nronisation, toute création / m | odification d'un flux radio ou w | vebradio sur BOCI | R sera répercutée dans les 1! | 5 minutes sur le Mur du Son |            |
| ٣   | Webservices & flux |     | Activer la synch            | ro                              |                                  |                   |                               |                             |            |

# Création ou modification d'une fréquence

Pour mettre à jour la liste des fréquences sur la fiche de votre radio sur l'application «Les Indés Radios». , rendez-vous dans **Configuration** > **Votre radio** (ou **Gestion des radios**) > **Fréquences** > Votre radio à mettre à jour.

Si vous voulez modifier une fréquence, sélectionnez-la dans la liste.

Sinon, si vous souhaitez ajouter une fréquence, cliquez sur le bouton Créer.

|     | • < > 🗉                |   |        |        | 0        |              |                |         | 🗎 preprod.bocir.fr        |          |        | Ċ                      |                        |                        | <b>1</b> 0         |
|-----|------------------------|---|--------|--------|----------|--------------|----------------|---------|---------------------------|----------|--------|------------------------|------------------------|------------------------|--------------------|
|     |                        |   | Apple  | iCloud | Facebook | Twitter Mete | eo France Trip | Advisor | lesindesradioerche Google | Cardibox | Gmail  | FO-Les Indés Corporate | BO-Les Indés Corporate | ,                      | -                  |
| =   | INDES BOCI             | R |        |        |          |              |                |         |                           |          |        |                        |                        |                        | с 💽                |
|     | AFRICA                 |   | Fréque | nces : | Liste de | s fréque     | nces défir     | nies    |                           |          |        |                        |                        |                        | ?<br>Besoin d'aide |
| ::  | Accueil                |   | Fil    | trer   |          |              |                |         |                           |          |        |                        |                        |                        | Créer              |
| CON | TENUS                  |   |        | FRÉOU  |          |              | TYPE           |         | DÉDADTEMENT               | V        |        | N                      |                        | REI                    | _                  |
| ٩   | Gestion des contenus   | > |        | TREGO  | LINCE    |              |                |         | DEPARTEMENT               | v        | ILLL   |                        |                        |                        |                    |
| •   | Gestion des catégories |   |        | 91.1   |          |              | FM             |         | 99                        | А        | bidjan |                        | A                      | vidjan                 |                    |
|     |                        |   |        | 87.6   |          |              | FM             |         | 78                        | м        | ANTES  | LA JOLIE               | м                      | ANTES LA JOLIE         |                    |
| Ê   | Formulaires            | > |        | 92.3   |          |              | FM             |         | 77                        | м        | ELUN   |                        | м                      | ELUN                   |                    |
|     | Médiathèque            |   |        | 107.5  |          |              | FM             |         | 75                        | P        | ARIS   |                        | P/                     | RIS                    |                    |
|     | Podcasts               |   |        |        |          |              |                |         |                           |          |        |                        |                        | Lignes par page : 25 👻 | 1-4 sur 4          |

Puis renseignez les différents champs :

|                                                                              | 0                                                                                                    | ≅ preprod.bocir.fr                               | Ċ                                                   | ð Ø                |
|------------------------------------------------------------------------------|----------------------------------------------------------------------------------------------------|--------------------------------------------------|-----------------------------------------------------|--------------------|
|                                                                              | Apple iCloud Facebook Twitter Meteo Franc                                                                                                    | e TripAdvisor lesindesradioerche Google Cardibox | Gmail FO-Les Indés Corporate BO-Les Indés Corporate | +                  |
| ≡ inets BOCIR                                                                |                                                                                                    |                                                  |                                                     | с 🔘                |
| AFRICA                                                                       | Fréquences : Ajout d'une fréquenc                                                                                                    | e                                                |                                                     | 7<br>Besoin d'aide |
| Accueil                                                                      | Type *                                                                                                    |                                                  |                                                     | _                  |
| CONTENUS                                                                     | Département *                                                                                                    |                                                  |                                                     |                    |
| ↓□       Gestion des contenus       >         ▲       Gestion des catégories | Sélectionnez 99 pour une fréquence hors<br>territoire français. Celle-ci ne sera pas pas<br>prise en compte lors de la synchronisation<br>avec le Mur du son |                                                  |                                                     | _                  |
| 🛱 Formulaires >                                                              | Ville *                                                                                                    |                                                  |                                                     | _                  |
| 📥 Médiathèque                                                                |                                                                                                    |                                                  |                                                     |                    |
| Podcasts                                                                     | Label *                                                                                                    |                                                  |                                                     |                    |
| <b>≡</b> ∫ Playlists                                                         |                                                                                                    |                                                  |                                                     | _                  |
| S Webservices & flux                                                         | Enregistrer                                                                                                    |                                                  |                                                     |                    |
|                                                                              |                                                                                                    |                                                  |                                                     |                    |

Ce champ sera visible sur la fiche de votre radio. Nous vous recommandons de remettre la ville

### Création d'un décrochage

Dans Configuration > Votre radio (ou Gestion des radios) > Flux radios > bouton Créer :

Cochez le bouton Décrochage ? , puis renseignez les différents champs :

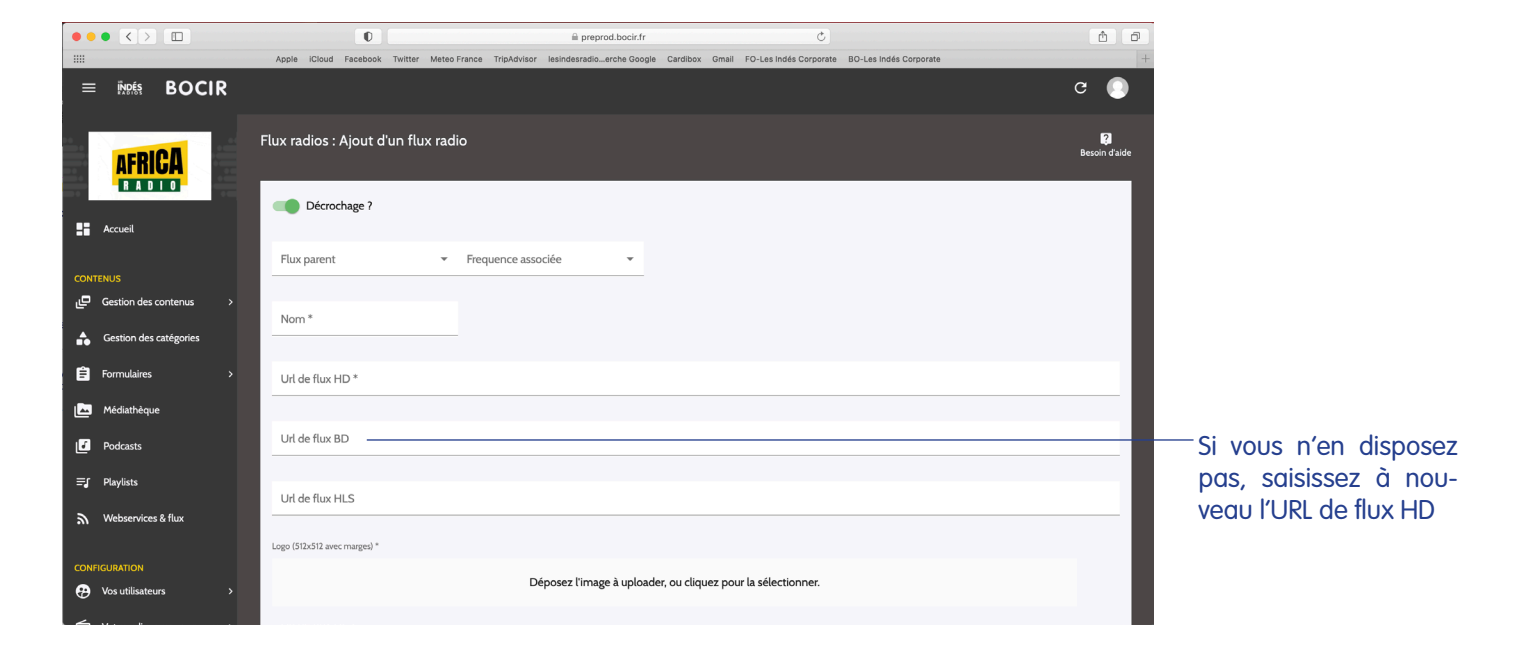

Une fois ces informations saisies, vous pouvez activer la synchronisation en haut de la page. Ainsi, vos données apparaitront sur l'application «Les Indés Radios». . Vous pourrez à tout moment faire des modifications en toute autonomie.

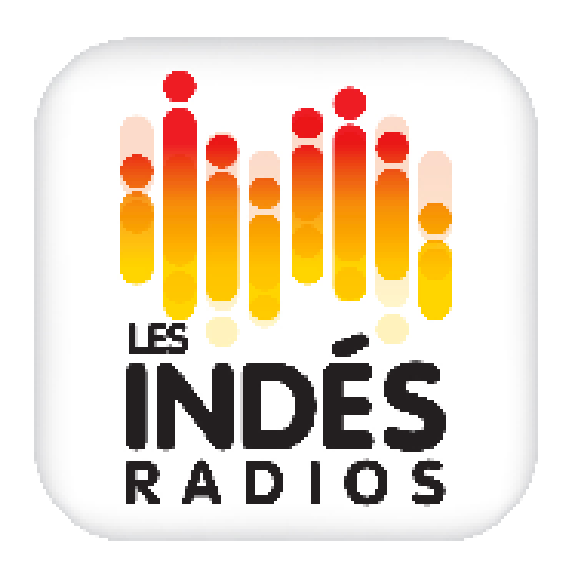